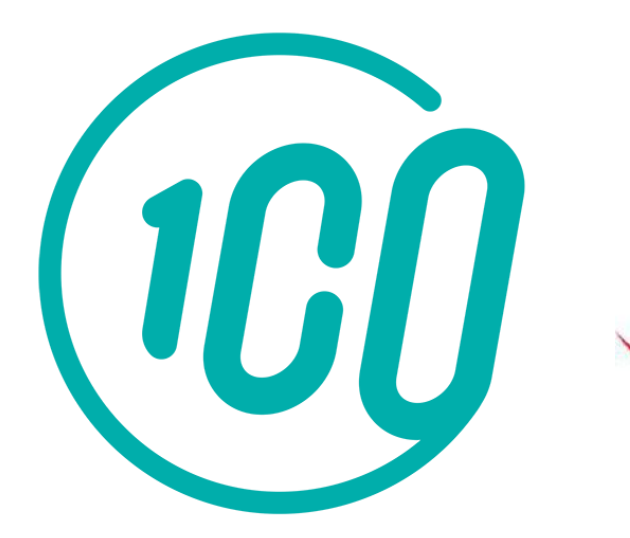

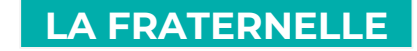

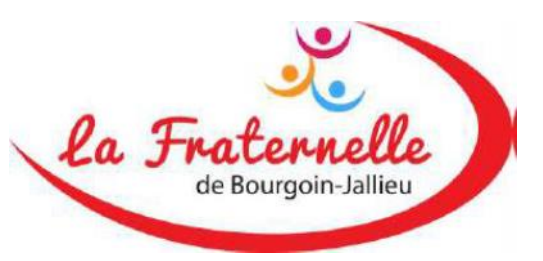

# Guide de l'adhérent

L'inscription et le paiement en ligne sur Comiti

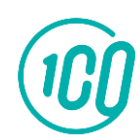

Guide proposé par Comiti

### Sommaire

| ٦.  | Accéder à l'espace d'inscription         |
|-----|------------------------------------------|
| 2.  | Créer un compte p.4                      |
| 3.  | Télécharger le certificat médical et p.7 |
|     | les pièces justificatives                |
| 4.  | Ajout d'un membre à la famille p.10      |
| 5.  | Accéder aux activités p.16               |
| 6.  | Lire une activité p.17                   |
| 7.  | Inscription à une activité p.18          |
| 8.  | Ajuster son panier p.21                  |
| 9.  | Paiement p.22                            |
| 10. | Suivi des inscriptions et paiements p.26 |
| 11. | Télécharger une facture p.28             |
| 12. | Contact p.30                             |

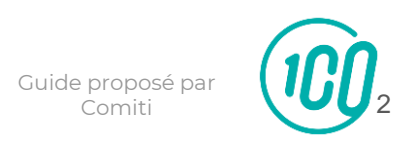

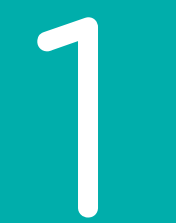

# Accéder à l'espace d'inscription

copiez ce lien dans votre barre de recherche :

https://lafraternellebj.comiti-sport.fr

### 2. Créer un compte

#### Une fois sur l'espace d'inscription, cliquez sur le bouton "Créer un compte"

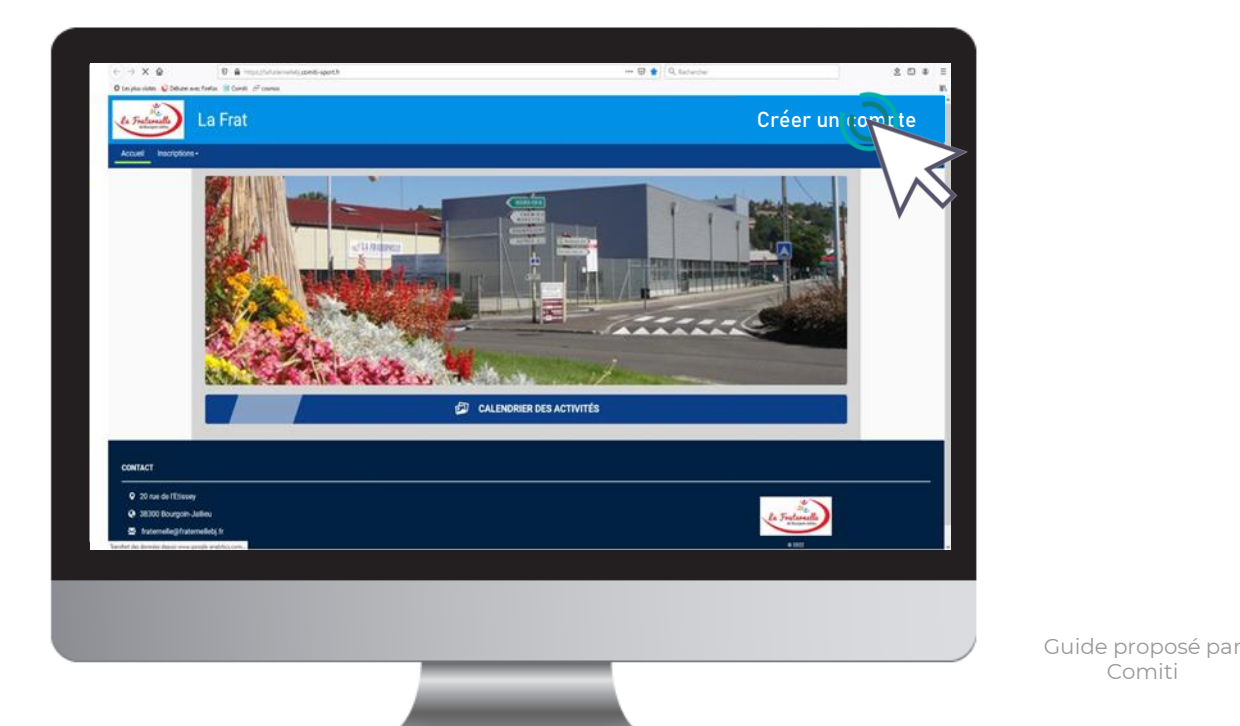

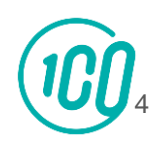

Comiti

#### 2. Créer un compte

#### Renseignez ici les coordonnées du responsable légal

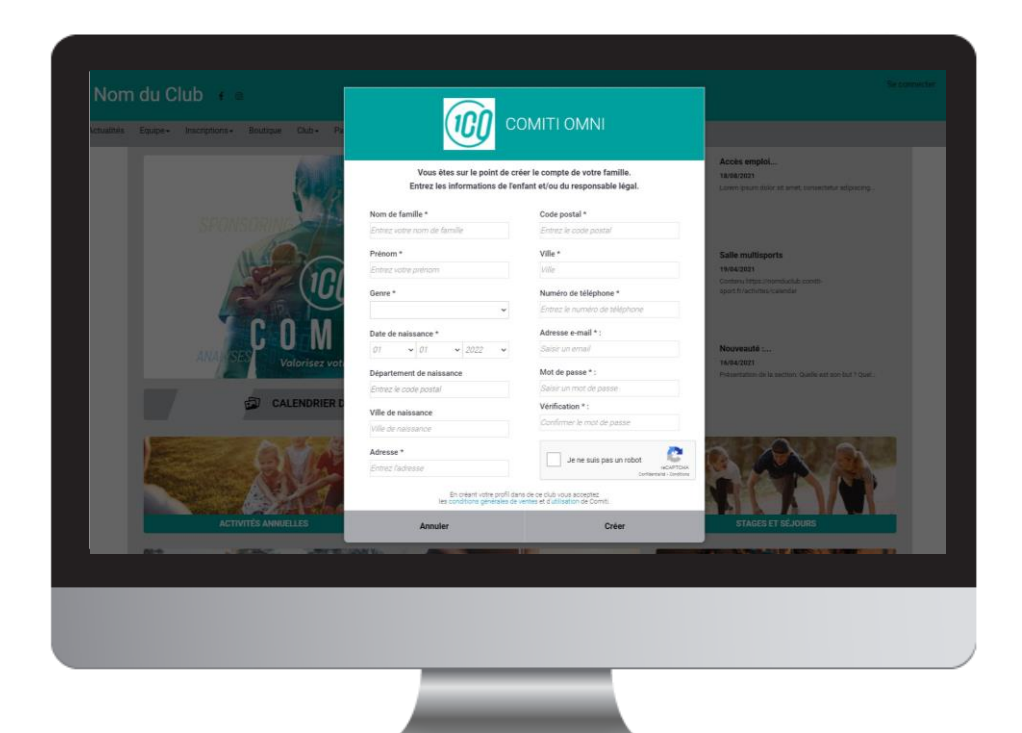

#### **ATTENTION:**

L'adresse email renseignée sera utilisée comme identifiant de connexion.

Le club vous enverra son actualité et les informations utiles à cette même adresse.

Veillez à renseigner des informations valides.

Comiti

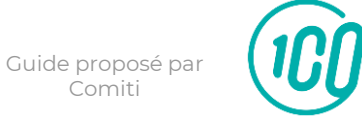

### 2. Créer un compte

Votre compte est à présent créé, vous pouvez utiliser votre adresse mail et le mot de passe défini pour vous connecter

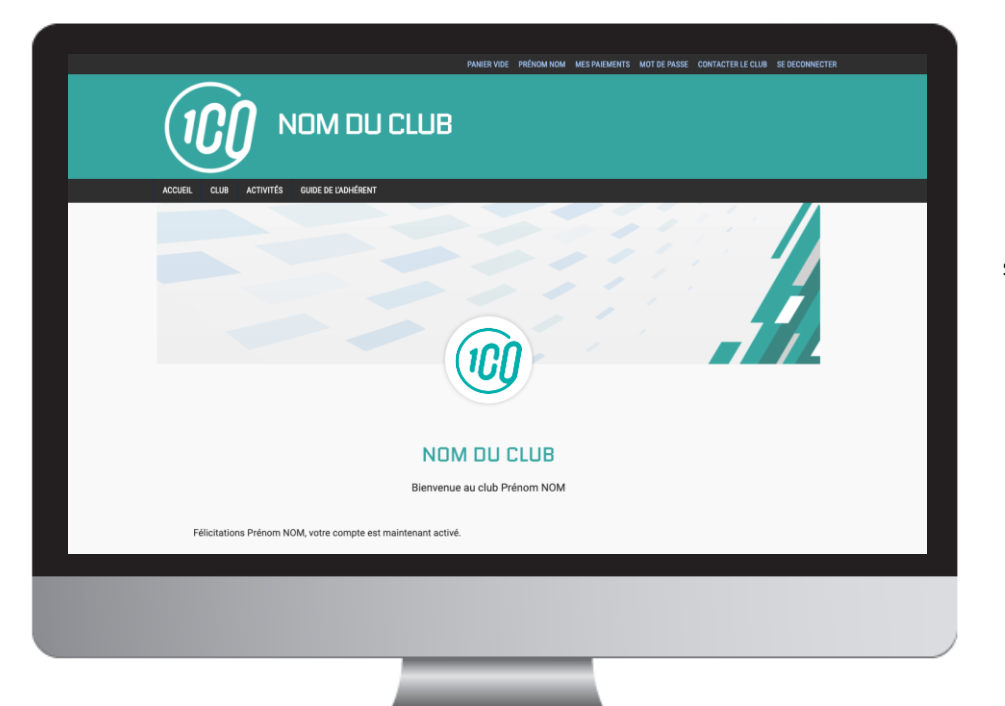

En cas d'oubli de mot de passe, vous pouvez cliquer sur le bouton "Mot de passe oublié" présent sur la page de connexion pour recevoir par mail une procédure de réinitialisation.

Guide proposé par

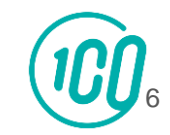

# 4. Pour votre inscription à une activité, télécharger votre certificat médical et/ou les pièces justificatives : questionnaire de santé, assurance personnelle...) dans mon espace personnel

Pour télécharger le certificat médical ou des pièces justificative, une information, rendez-vous sur le profil concerné.

| Nationalité *                                            |                                                                                              |
|----------------------------------------------------------|----------------------------------------------------------------------------------------------|
| Mon Certifical Medical                                   | Mon espace personnel de documents visible par le club                                        |
| Cheising Friedricher All un obser choisi                 | 0 / 10 Mo d'espace famille utilisé                                                           |
|                                                          | Citizer ou giver dans the poor global der folders<br>(pdf ( et al. ) and a reg ( d. 16, ref) |
| Les documents demandés par le club                       | Mes différentes licences                                                                     |
| Pass Sanitaire (uite maximum 206)                        | Nom de la licence<br>Numéro de licence: 1122456 🥒                                            |
| Glisser ou cleuer dans la zone pour ajouter des fichiers |                                                                                              |
|                                                          |                                                                                              |

Bouton "**Profil**" puis,

> Descendez dans la page jusqu'à "**Mon certificat Médical**"

- Bouton "Choisir un fichier" pour télécharger le certificat médical.
- Ou télécharger dans mon espace personnel : questionnaire de santé, autres.....

Guide proposé pa Comiti

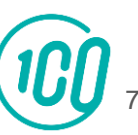

4. Télécharger le certificat médical et les pièces justificatives

Une fois le certificat médical téléchargé des champs de renseignements s'ouvrent : précisez les **Dates d'émission et de fin de validité, il s'agit de la de**.

| Constant loss of loss of | _ | ACCUEL - AJOUTER UN MEMBRE DE SA FAMILLE                                                                                                    |                                                                                                    |
|----------------------------------------------------------------------------------------------------|---|----------------------------------------------------------------------------------------------------|----------------------------------------------------------------------------------------------------|
| FACCUME   Text control   Text control <tr< th=""><th></th><th>L Mon profil</th><th>ements 🔒 Mot de passe 🗷 Contacter le club</th></tr<>                                                                                                    |   | L Mon profil                                                                                                    | ements 🔒 Mot de passe 🗷 Contacter le club                                                                                                    |
| Deter enlanasee *<br>12 v / ct v / zord v<br>Gene *<br>Mon espace personnel de documents visible par le club<br>0 / 16 Mo despace familie utilisé<br>0 / 16 Mo despace familie utilisé<br>Facocation<br>Gineer eu citager dans la zone pour ajoute dans foiters                                                                                                    |   | Control of the second second sec | Mon Certifical Medical  Orour un form of onform teacul pol  Formun pri ary ja gra e 2 to manitum  Data dimission  Data dimission  Data dimission |
| IZ     V     III     V     V       Gene *     V     V     V       Associati     V     V       Nationalité *     V     V       Filosofté *     V     Clinier ou cliquer dans la zone pour ajouter dans fattern                                                                                                    |   | Date de naissance *                                                                                                    |                                                                                                    |
| Gene *                                                                                                    |   | 12 × / 01 × / 2018. ×                                                                                                    | Mon espace personnel de documents visible par le club                                                                                            |
| Association     •       Nationalité*     •       Pravogt     •       Glasser au diquer dans la zone pour ajouter des fattern                                                                                                    |   | Genne 1                                                                                                    | 0 / 10 Mo d'espace famille utilisé                                                                                                    |
| Resolution*  PRAVE2  Gineer tex ellipter dans la zone pour spouter des feiters                                                                                                    |   | Adaptular                                                                                                    |                                                                                                    |
| Gilisser su cliquer dans la zone pour ajouter des fachiers                                                                                                    |   | FRANCE *                                                                                                    |                                                                                                    |
|                                                                                                    |   |                                                                                                    | Glisser ou cliquer dans la zone pour ajouter des fichiers                                                                                        |

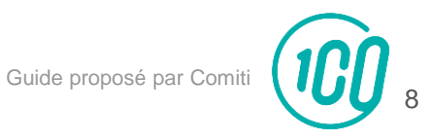

4. Télécharger le certificat médical et les pièces justificatives

Pensez à cliquer sur **Sauvegarder** après chacune de vos modifications, en bas de page.

|                   | Ville de naissance                   |                          |
|-------------------|--------------------------------------|--------------------------|
|                   | tille de narssance                   | ·                        |
|                   | Second email                         |                          |
|                   |                                      |                          |
|                   | Les documents demandés par le club   | Mes différentes licences |
|                   | Pass Sanitaire (taile maximum: 2016) | Nom de la licence        |
|                   | Attestation QS pain mainum the       | ) 1002                   |
| RNIÈRES ACTUALITÉ | GALERIE                              | сонтаст                  |

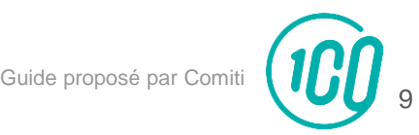

### 3. Ajouter les membres de la famille (enfant / second parent) que vous souhaitez inscrire dans une activité. Il est important de créer tous les profils des membres avant toute inscription

Pour ajouter un / des membres à votre famille, cliquez sur votre **nom** en **haut**, puis **"Profil et inscription"**.

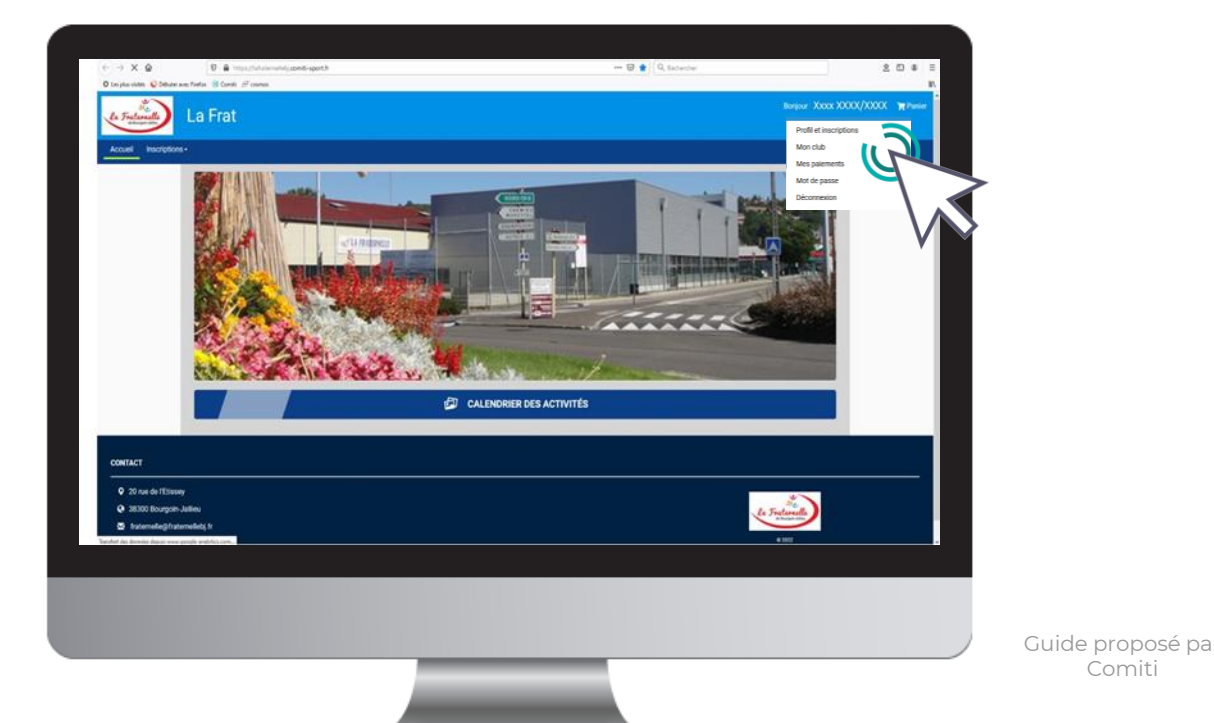

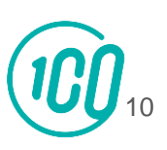

### 3. Ajouter un membre à la famille (enfant / second parent)

#### Puis dans le cadre "**Ma Famille**", sur le bouton **"Ajouter une personne**"

| Image: Construction of the state of the state                                                                                                    | La Mon profil              | palements 🔒 Mot de passe 🛛 🖉 Contacter le club |
|----------------------------------------------------------------------------------------------------|----------------------------|------------------------------------------------|
| Letter output         Fit COMT           1 do national (res gd (rg os df))         Fit COMT           Description         Fit COMT           Description         Fit COMT           Description         Fit COMT           Description         Fit COMT           Description         Fit COMT           Description         Fit COMT           Description         Fit Comt (rescription)           Description         Fit Comt (rescription) <td< th=""><th>carm sarboon ver</th><th>Ma Familie</th></td<>                                                                                                    | carm sarboon ver           | Ma Familie                                     |
| Non de fondis*<br>Contro<br>Petro et l'annance<br>Departement de naixance<br>Fordi<br>Gener 4<br>Contro 4<br>Contro 4<br>C | Currt audition me.         | Fix COMTI                                      |
| Person *  The  The  Determination  Determination  Determination  Determination  Determination  Control  Control                                                                                                    | Nom de famille *<br>COMO77 |                                                |
|                                                                                                    | Prénom *                   | V ~                                            |
| 13         v         1         12         v         1         1300         Mes Entreprises         *           Department de naisance         6x120         Annea au pintemain         *         *         *         *         *         *         *         *         *         *         *         *         *         *         *         *         *         *         *         *         *         *         *         *         *         *         *         *         *         *         *         *         *         *         *         *         *         *         *         *         *         *         *         *         *         *         *         *         *         *         *         *         *         *         *         *         *         *         *         *         *         *         *         *         *         *         *         *         *         *         *         *         *         *         *         *         *         *         *         *         *         *         *         *         *         *         *         *         *         *         * <td>Date de naissance</td> <td></td>                                                                                                    | Date de naissance          |                                                |
| Unpartente of the masaance  EKTID  We fe messance  Petrin  Gene*                                                                                                    | 13 • / 12 • / 1998 •       | Mes Entreprises                                |
| Vite de minsance Perties Gene *                                                                                                    | Bett20                     | ADUTTA UN DIVERSION                            |
| Persis<br>Gene *                                                                                                    | Ville de naissance         |                                                |
| Genre *                                                                                                    | Antuis                     |                                                |
| Assection 👻                                                                                                    | Valeculo v                 |                                                |
| Nationality *                                                                                                    | Nationalité *              |                                                |
|                                                                                                    |                            |                                                |
|                                                                                                    |                            |                                                |

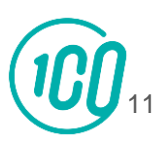

Guide proposé pa

3. Ajouter un membre à la famille (enfant / second parent)

Renseignez ici les coordonnées du membre de la famille à ajouter (fils, fille, second parent)

| en en en en en en en en en en en en en e | Equipe - Inscriptions - Boutique Club - Partenaries - Partenariat - |                                                                                    |
|------------------------------------------|---------------------------------------------------------------------|------------------------------------------------------------------------------------|
|                                          | ACCUEIL   AJOUTER UN MEMBRE DE SÁ FAMILLE                           |                                                                                    |
|                                          | Mon profil     Mes inscriptions                                     | € Mes palements 🔒 Mot de passe 🗷 Contacter le club                                 |
|                                          |                                                                     | Mon Certifical Medical                                                             |
|                                          | 0                                                                   |                                                                                    |
|                                          |                                                                     | Choisir un fichier Aucun fichier choisi                                            |
|                                          | COMITI                                                              | Formatic pell, peg, jog, jog, de 2 Mo maximum<br>Monte almente contributed maximum |
|                                          | 1 Mo maximum (jpeg, gif, prg ou tiff)                               | Too STE acon Connect measar                                                        |
|                                          | Lien de parenté                                                     |                                                                                    |
|                                          | Pia v                                                               |                                                                                    |
|                                          | Nom de famille *                                                    |                                                                                    |
|                                          | C0167/                                                              |                                                                                    |
|                                          | Prénom *                                                            |                                                                                    |
|                                          | Entrez votve prévram                                                |                                                                                    |
|                                          | Date de naissance *                                                 |                                                                                    |
|                                          | 01 💌 / 01 💌 / 2022 💌                                                | Man annual second de desenante stable and e det                                    |
|                                          | Genre *                                                             | Mon espace personnel de documents visible par le club                              |
|                                          | ~                                                                   | 0 / 10 Mo d'espace famille utilisé                                                 |
|                                          | Nationalité *                                                       |                                                                                    |
|                                          | FRANCE                                                              |                                                                                    |
|                                          |                                                                     | Glaser ou cliquer dans la zone pour ajouter des fichiers                           |

Choisissez dans "**Lien de parenté**" entre fils / fille / second parent

Vous pouvez laisser les champs d'adresse mail, de numéro de téléphone et d'adresse identique au profil du responsable légal.

Veillez à préciser le prénom de l'enfant, le nom s'il diffère, le genre et surtout **l'âge** qui **permet de répartir les groupes.** 

Guide proposé par Comiti

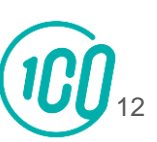

4. Télécharger :

le **certificat médical (obligatoire seulement pour les adhérents majeurs**) en cliquant sur « choisir un fichier ». Sans certificat médical daté après le 1<sup>er</sup> mai 2022, il ne sera pas possible de s'inscrire à une activité.

Le coupon-réponse du questionnaire de santé pour les mineurs et l'assurance individuelle accident si vous n'avez pas choisi l'assurance de notre Fédération (assurance MMA) dans « mon espace personnel de documents visibles par le club

| ▲ Mon profil  Mes inscriptions € M                                                                                                    | es palements 🔒 Mot de passe 🗷 Contacter le club       |
|----------------------------------------------------------------------------------------------------|-------------------------------------------------------|
| Const. And on the<br>File COATT<br>1 Mor maximum (leng gif, prig ou stift)<br>Line of parents<br>File<br>Coarts<br>Coarts<br>Préces * | Mon Certifical Medical                                |
| File           Date de missione *           12         •           6ene *           Mescule           Mescule *                       | Mon espace personnel de documents visible par le club |
|                                                                                                    |                                                       |

La taille maximale autorisée est de 2Mo.

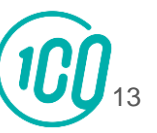

4Une fois le certificat médical téléchargé des champs de renseignements s'ouvrent : précisez les

#### Dates d'émission et de fin de validité.

| <br>ACCUER: AJOUTER UN MEMBRE DE SA FAMILLE |                                                                                                    |
|---------------------------------------------|----------------------------------------------------------------------------------------------------|
| L Mon profil  ■ Mes inscriptions  € Mes     | palements 🔒 Mot de passe 🖀 Contacter le club                                                                    |
|                                             | Mon Certifical Medical                                                                                          |
| Fils COMITI                                 | Formati pat (pag, jag, jarg de j Mo munimum<br>Date d'émission                                                  |
| Lien de parenté                             | ling in the second second second second second second second second second second second second second second s |
| Ng v                                        | Date de fin de validité *                                                                                       |
| Nom de familie *                            |                                                                                                    |
| Prénom *                                    | $\vee$                                                                                                    |
| P8                                          | · ·                                                                                                    |
| Date de naissance *                         |                                                                                                    |
| 12 0 7 01 0 7 208 0                         | Mon espace personnel de documents visible par le club                                                           |
| Massulin                                    | 0 / 10 Mo d'espace famille utilisé                                                                              |
| Nationalité *                               |                                                                                                    |
| FRANCE                                      | Glisser ou cliquer dans la zone pour ajouter des fichiers                                                       |
|                                             |                                                                                                    |

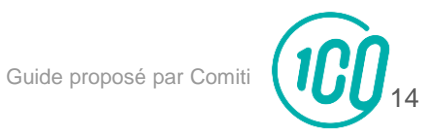

4. Télécharger le certificat médical et les pièces justificatives

Pensez à cliquer sur **Sauvegarder** après chacune de vos modifications, en bas de page.

|                   | Ville de naissance                  |                                     | ł                 |          | i              |          |
|-------------------|-------------------------------------|-------------------------------------|-------------------|----------|----------------|----------|
|                   | Second email                        |                                     |                   |          |                |          |
|                   | Calco orden admente arreal          |                                     | - ·               |          |                |          |
|                   | Les documents demandés pa           | r le club                           | Mes différentes   | licences |                |          |
|                   | Pass Sanitaire (taile maximum: 2Me) |                                     | Nom de la licence |          |                |          |
|                   | [                                   |                                     | Numiro de licence | 0        |                |          |
|                   | Glisser ou cliquer dans             | s la zone pour ajouter des fichiers |                   |          |                |          |
|                   | (pdf, doc, odt, pr                  | ng, jpg, xls, csv, txt, zip, rar)   | 5 AN              | (A.ER )  | DAVIDANCE IN T |          |
|                   |                                     |                                     |                   |          |                |          |
|                   |                                     |                                     |                   |          |                | >        |
|                   | Attestation QS (talle maximum: 2Me) |                                     |                   |          |                | $\wedge$ |
|                   |                                     |                                     |                   |          | V              |          |
| _                 |                                     |                                     |                   |          |                |          |
| NIÈRES ACTUALITÉS |                                     | GALERIE                             |                   | CONTACT  |                |          |
|                   |                                     |                                     |                   |          |                |          |
|                   |                                     |                                     |                   |          |                |          |

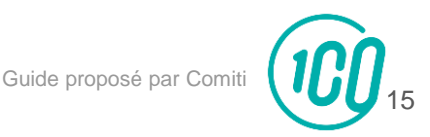

### 5. Accéder aux activités

Pour accéder aux différentes activités, retournez sur la page d'accueil. Dans la rubrique inscriptions, vous pouvez cliquer « les activités annuelles »

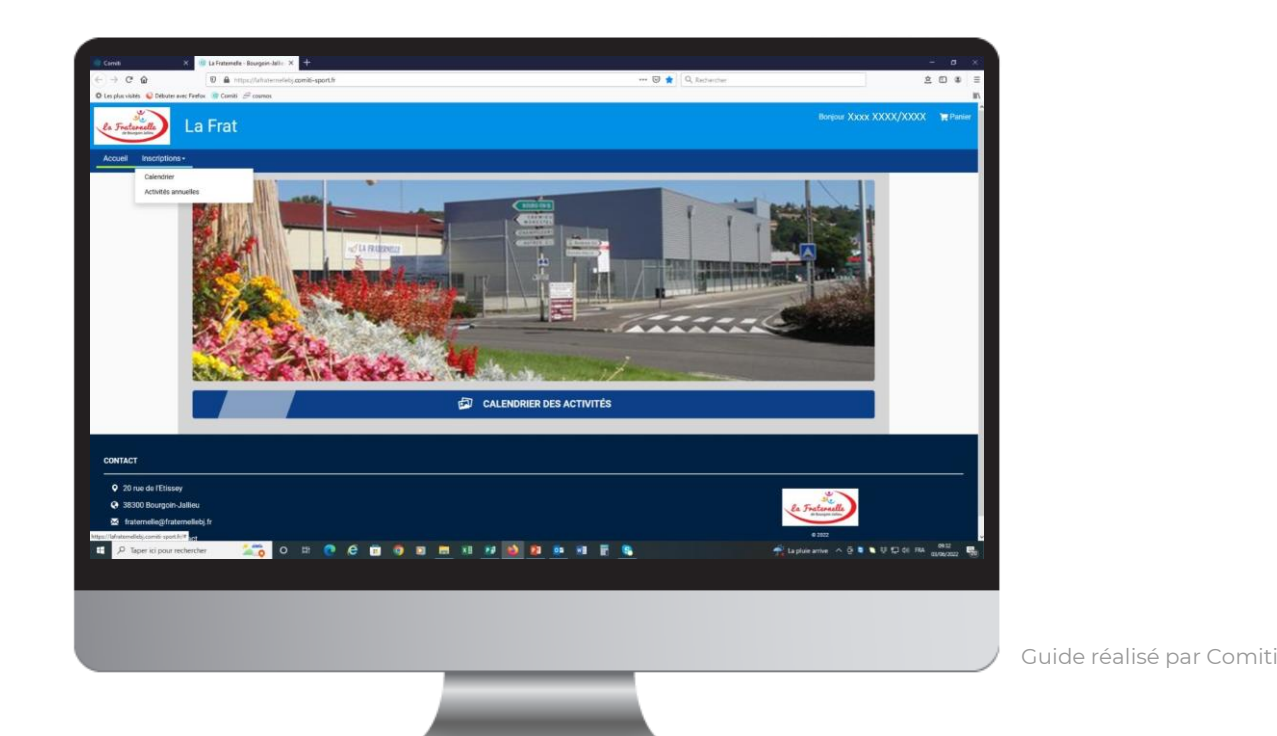

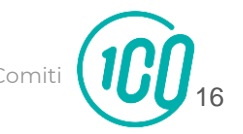

#### 6. Lire une activité par la rubrique activités annuelles

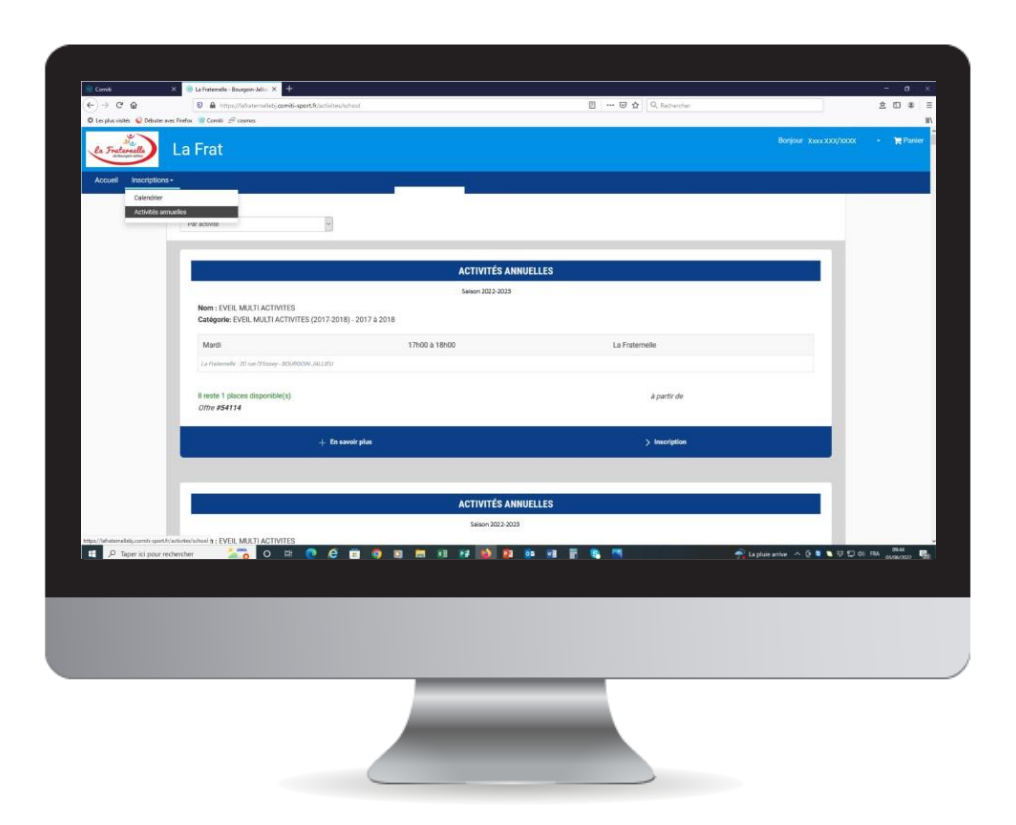

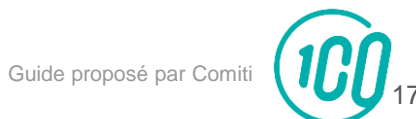

### 7. Inscription à une activité

Une fois certain que l'offre consultée correspond à l'offre à laquelle vous souhaitez vous inscrire / inscrire votre enfant, cliquez sur "**Inscription**"

| Cont                     | 🛪 🧐 La Fratamelle - Bourgein-Jalii - 🗙 🕂                                                                                                    |                  |                       | - 0                                | ×      |
|--------------------------|----------------------------------------------------------------------------------------------------|------------------|-----------------------|------------------------------------|--------|
| -) → C @                 | 🛛 🖨 https://alistemalidy.comiti-sport.fr.lactivites.hd                                                                                                    | est.             | 📋 🚥 🖾 🖄 🔍 Retrected   | 204                                | ₽ Ξ    |
| O Lecplosvisites 🕤 Debut | ter avec Forefox 👘 Connis 🖉 commes                                                                                                    |                  |                       |                                    | III/   |
| la Fraternelle           | La Frat                                                                                                    |                  |                       |                                    | nier - |
| and a second             |                                                                                                    |                  |                       |                                    |        |
| Accueil Inscriptio       | ons+                                                                                                    |                  |                       |                                    |        |
| Calendrie                | or<br>periodelet                                                                                                    |                  |                       |                                    |        |
|                          | Par activite                                                                                                    |                  |                       |                                    |        |
|                          |                                                                                                    |                  |                       |                                    |        |
|                          |                                                                                                    |                  | 150                   |                                    |        |
|                          |                                                                                                    | ACTIVITES ANNOEL | 123                   |                                    |        |
|                          | Non-EVEL METLACTIVITES                                                                                                    | Seaon 2022-2025  |                       |                                    |        |
|                          | Catégorie: EVEL MULTI ACTIVITES (2017-2018)                                                                                                    | - 2017 à 2018    |                       |                                    |        |
|                          | Marti                                                                                                    | 17800 6 18800    | i a Emternalia        |                                    |        |
|                          | La Pademeter - 20 nor Phones. Workship and the                                                                                                    |                  | - Las A Constructions |                                    |        |
|                          |                                                                                                    |                  |                       |                                    |        |
|                          | Il reste 1 places disponible(s)                                                                                                    |                  | à partir de           |                                    |        |
|                          | Offre #54114                                                                                                    |                  |                       |                                    |        |
|                          | + 10 and                                                                                                    | oir plan         | > Inscription         |                                    |        |
|                          | C.                                                                                                    |                  |                       |                                    |        |
|                          |                                                                                                    |                  |                       |                                    |        |
|                          |                                                                                                    | ACTIVITÉE ANNUEL | 150                   |                                    |        |
|                          |                                                                                                    | ACTIVITES ANNOEL | 125                   |                                    |        |
|                          | ALC AND AND AND AND A CARD AND A CARD AND AND AND AND AND AND AND AND AND AN | 5450N 2022 2023  |                       | $V \sim$                           |        |
| P Taper ici pou          | e rechercher 🏾 🎦 🖸 🛤 😨 🧔                                                                                                    | 🖻 🧐 E 📰 🕫 💽 😰 📴  | H E S                 | 📌 Laplus antve 🗠 Q 🛢 🔍 🖓 💭 di RA 🔉 | н.     |
|                          |                                                                                                    |                  |                       |                                    |        |
| 1                        |                                                                                                    |                  |                       | i .                                |        |
|                          |                                                                                                    |                  |                       |                                    |        |
|                          |                                                                                                    |                  |                       |                                    |        |
|                          |                                                                                                    |                  |                       |                                    |        |
|                          |                                                                                                    |                  |                       |                                    |        |

Si le bouton "**Mon profil**" s'affiche à la place du bouton "**Inscription**" c'est que le certificat médical est requis et qu'il n'est pas téléchargé.

Reprenez ce guide page 11 pour découvrir les étapes de téléchargement

Guide proposé par Comiti

#### 7. Inscription à une activité

Cliquez ensuite sur "Inscrire" à côté du membre de la famille concerné.

#### Et je réponds au formulaire obligatoire qui s'ouvre :

réponse au questionnaire de santé, autorisations diverses, appels d'urgence, assurance accident individuelle personnelle ou de notre Fédération (FSCF)

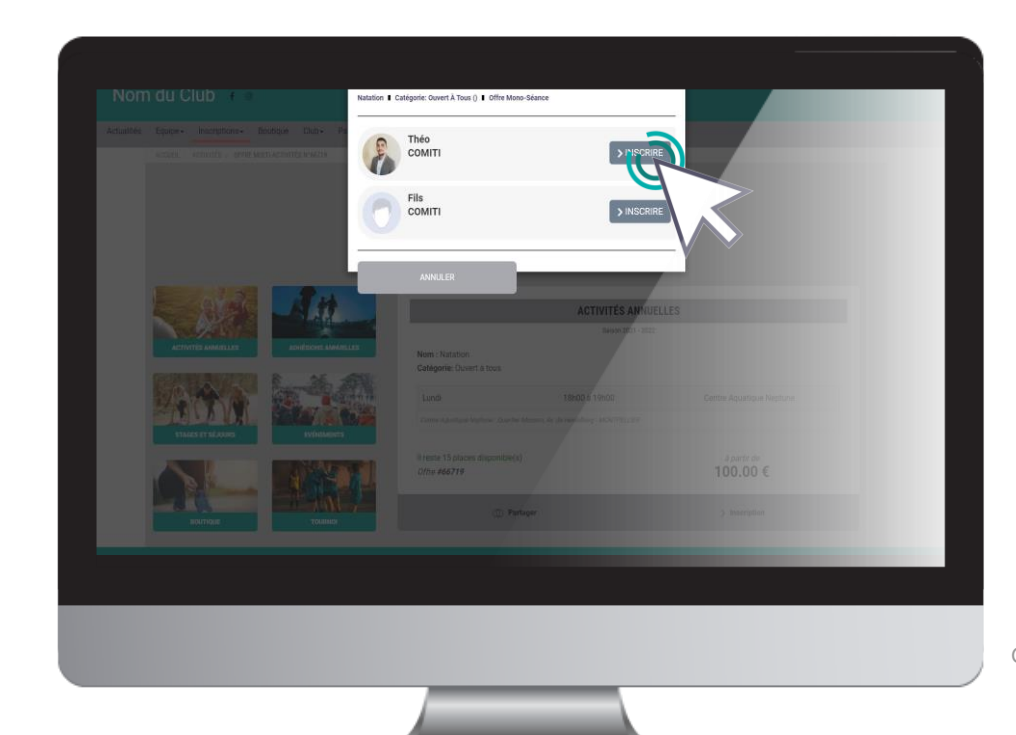

La mention "**Certificat requis**" indique que le certificat médical est manquant sur le profil.

La mention "**Non accessible**" signifie que vous ne remplissez pas les critères d'inscription (catégorie d'âge, restriction par niveau, ...).

Contactez le club pour en savoir plus.

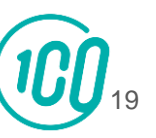

8. Ajuster son panier

Vous pouvez ajouter d'autres choses dans un panier en cliquant sur le bouton "**Ajouter une inscription**" ou "**Inscrire un membre de la famille**",

| Détaus Théo COMITI      |                    | Récapitulat                                            | tif du panier        |
|-------------------------|--------------------|--------------------------------------------------------|----------------------|
| Inscription - Natation  | 100.00 E           | Total du panier                                        | 100.00 €             |
| Licence(s)              |                    | Frais suppl                                            | émentaires           |
| G FFN - Compétiteur     | 40.00 €            | Carte bancaire                                         | + 2.00 €             |
|                         |                    | Modes de                                               | palement             |
| Ajouter une Inscription | Ajouter un Produit | ○ → Autres paiements                                   |                      |
| 🖸 Inscrire un mem       | bre de la famille  | e → Carte bancaire                                     |                      |
|                         |                    |                                                        |                      |
|                         |                    | Confirmation du r                                      | node de paiement     |
|                         |                    | ○ → Palement 1 fois (CB) 0                             |                      |
|                         |                    | ○ → Palement 3 fois (C8) 0                             |                      |
|                         |                    | Réglement interi                                       | eur (Télécharger)    |
|                         |                    | <ul> <li>Jatteste avoir lu et<br/>Intérieur</li> </ul> | accepté le règlement |
|                         |                    |                                                        |                      |
|                         |                    |                                                        |                      |

#### Attention

Pour bénéficier des réductions vous devez finaliser un panier unique qui comprendra toutes les inscriptions de votre famille ou les inscriptions multiples d'un même membre.

Guide proposé par Comiti

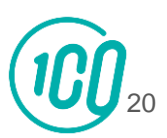

### 8. Ajuster son panier

#### Voici le panier, il peut réunir plusieurs éléments : des activités.

| etxxx  <br>  Inscription - Escalade enfants ados                                                                     | ×<br>  180.00 €                                                                                                    | Code promotionnel Code Promo     | Appliquer                | Vous retrouv<br>cotisations, les a                                      |
|----------------------------------------------------------------------------------------------------|----------------------------------------------------------------------------------------------------|----------------------------------|--------------------------|-------------------------------------------------------------------------|
| Licence(s)                                                                                                    |                                                                                                    | Récapitulati                     | f du panier<br>  10 €    | ou autres rédu<br>peuvent faire var                                     |
| Service(s) optionnel(s)         Assurance mini         Assurance midi         Assurance maxi         Assurance perso | 4.00 €<br>6.00 €                                                                                                    | Total du panier<br>Modes de p    | 50.00 €<br>  190.00 €    | Attention : l'aco<br>permet de réserv                                   |
| Ajouler une Inscription                                                                                              | Inscrire un membre de la familie Utilisation de cookies Rous avons recours à l'utilisation de cookies afin de vous permettre une meilieure nav Rofuser En Savoir Plus Accepter | ○ → Payer la totalité<br>gation. | 🛯 27°C Enucleaid 🛛 😋 🗖 🛙 | En cas de doute<br>possibilité de faire<br>début de saiso<br>disponibil |
|                                                                                                    |                                                                                                    |                                  |                          | Guide proposé par Comit                                                 |

Vous retrouvez ici les cotisations, les adhésions et services optionnels (assurance) ou autres réductions qui peuvent faire varier le prix de l'inscription.

Attention : l'acompte vous permet de réserver la place.

En cas de doute, il y aura la possibilité de faire un essai en début de saison selon les disponibilités.

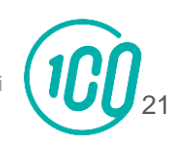

Une fois votre panier complet, vous pouvez choisir le mode de règlement qui vous convient.

Le paiement en totalité par CB en 1x et 3x ou le paiement de l'acompte en ligne

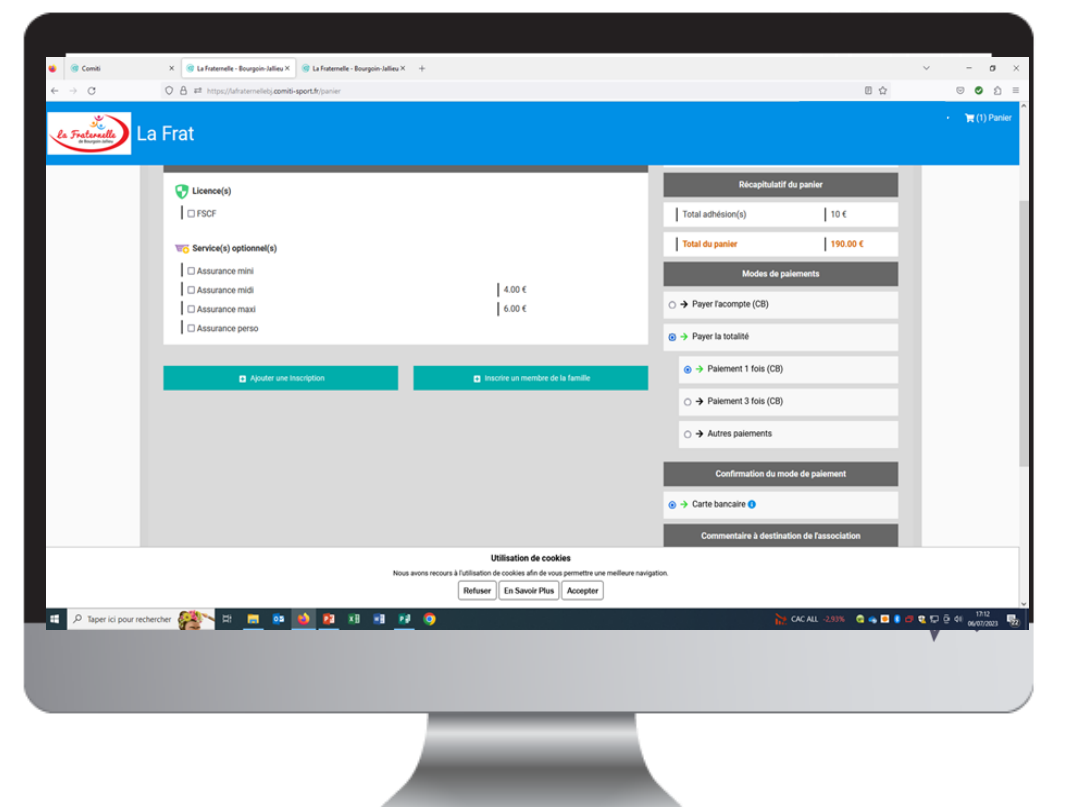

Le paiement en 3x par CB divise le montant total du panier par 3.

Le premier prélèvement a lieu au moment de l'inscription puis tous les mois de manière automatisée.

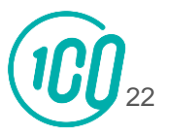

Une fois votre panier complet, vous pouvez choisir le mode de règlement qui vous convient

#### à l'aide du bouton "Autres moyens de paiement"

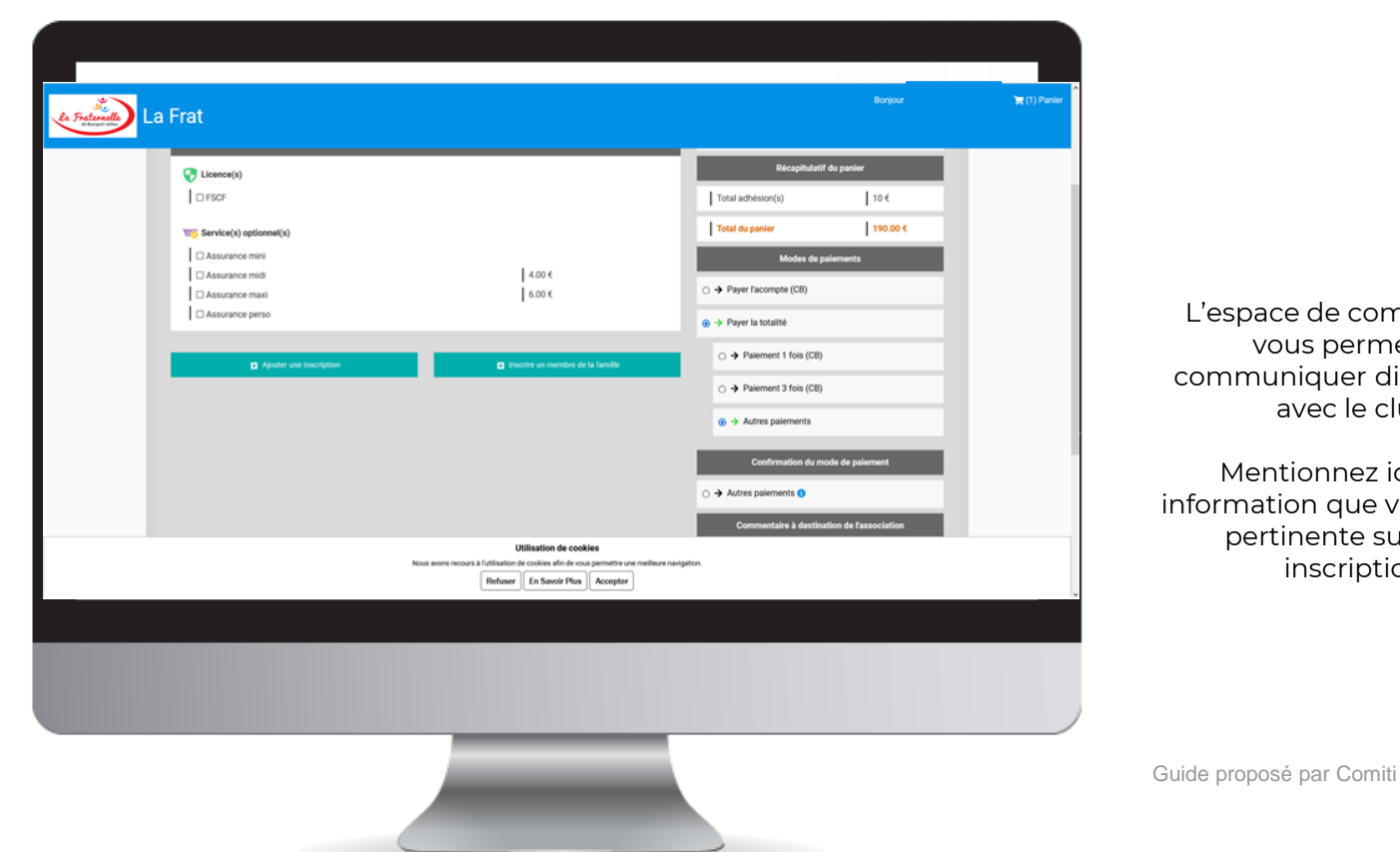

L'espace de commentaire vous permet de communiquer directement avec le club.

Mentionnez ici toute information que vous jugerez pertinente sur votre inscription.

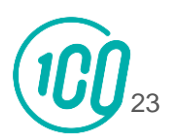

Enfin, après avoir ajouté toutes les inscriptions au club et avoir vérifié toutes les informations (licences, options, ...) vous pouvez cliquer sur le bouton "**Valider mon panier et payer**".

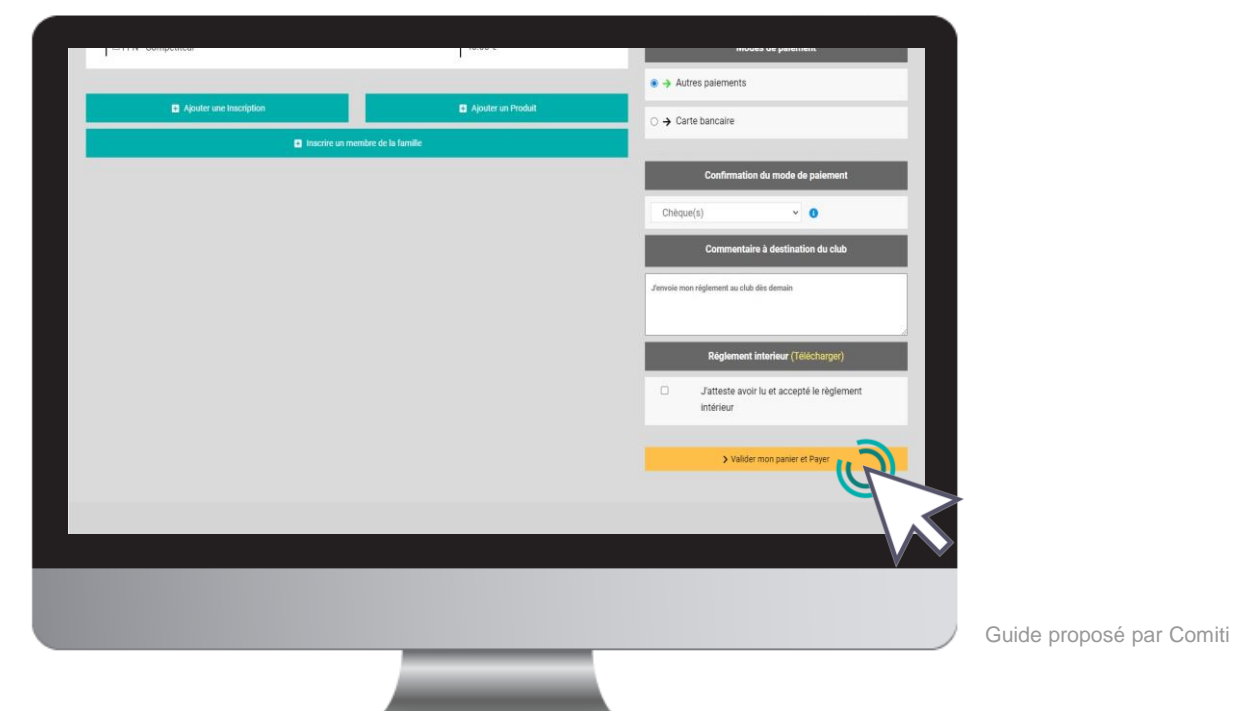

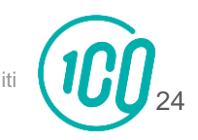

en ligne par CB

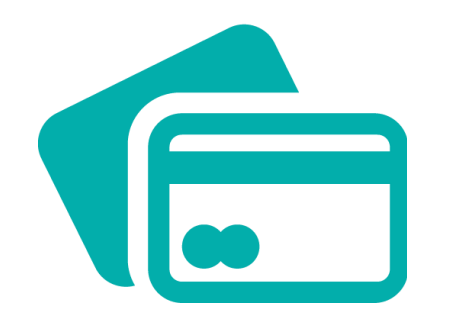

L'encaissement est automatisé.

#### Dans le cas d'un moyen de paiement différent

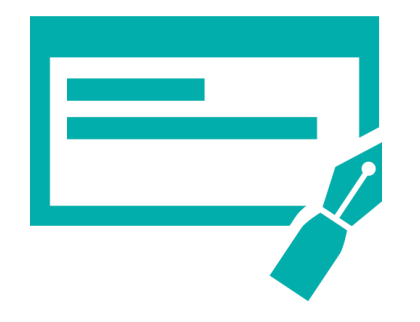

Par chèque en 3 fois maximum encaissé le 15 ou 30 du mois déposés au secrétariat aux heures d'ouverture ou par courrier à La Fraternelle 20 rue de l'Etissey 38300 BOURGOIN-JALLIEU

Par carte bancaire ou espèces aux heures d'ouverture du secrétariat

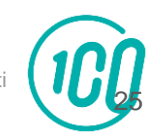

Guide proposé par Com

# 10. Suivi des inscriptions et paiements

Pour suivre vos paiements, cliquez sur "**Mes paiements**"

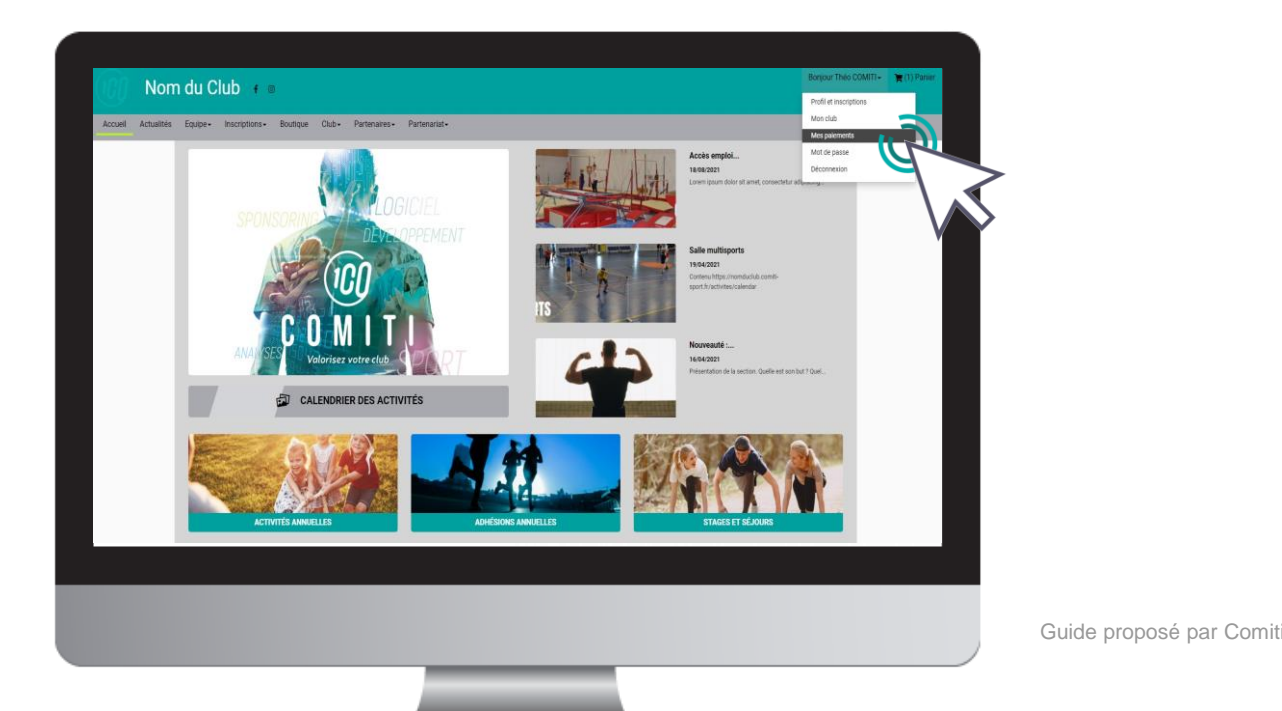

10. Suivi des inscriptions et paiements

# Pour suivre vos inscriptions, cliquez sur "**Inscriptions**"

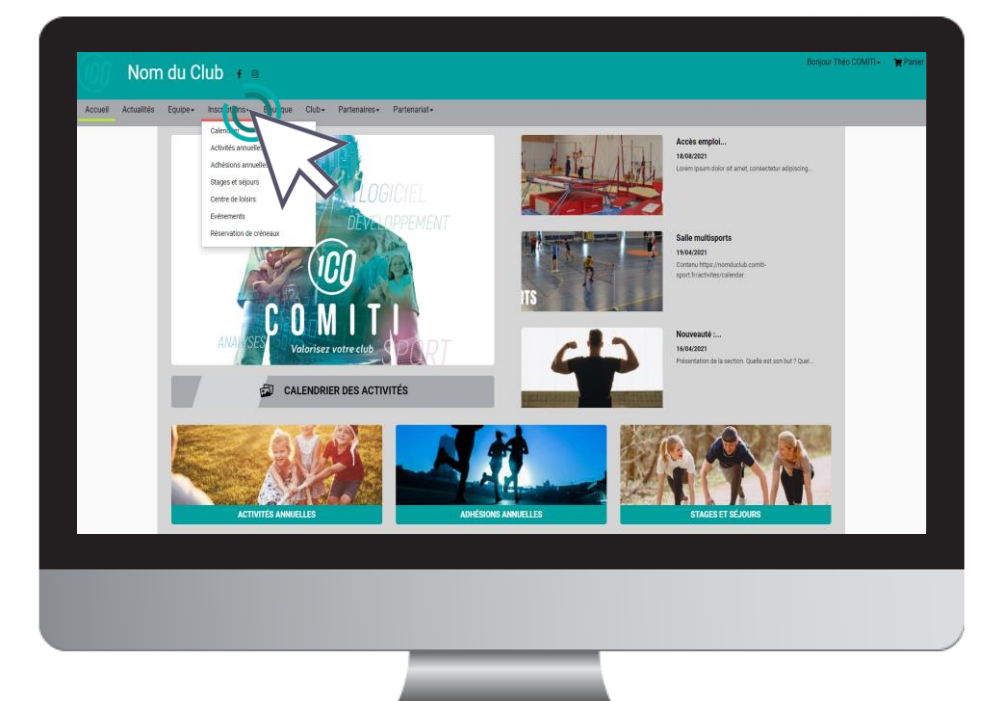

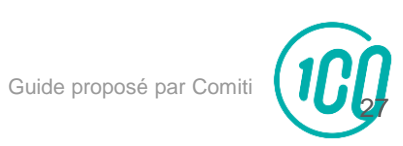

11. Télécharger une facture

# Une fois le paiement finalisé, vous pouvez télécharger votre facture depuis "**Mes paiements**"

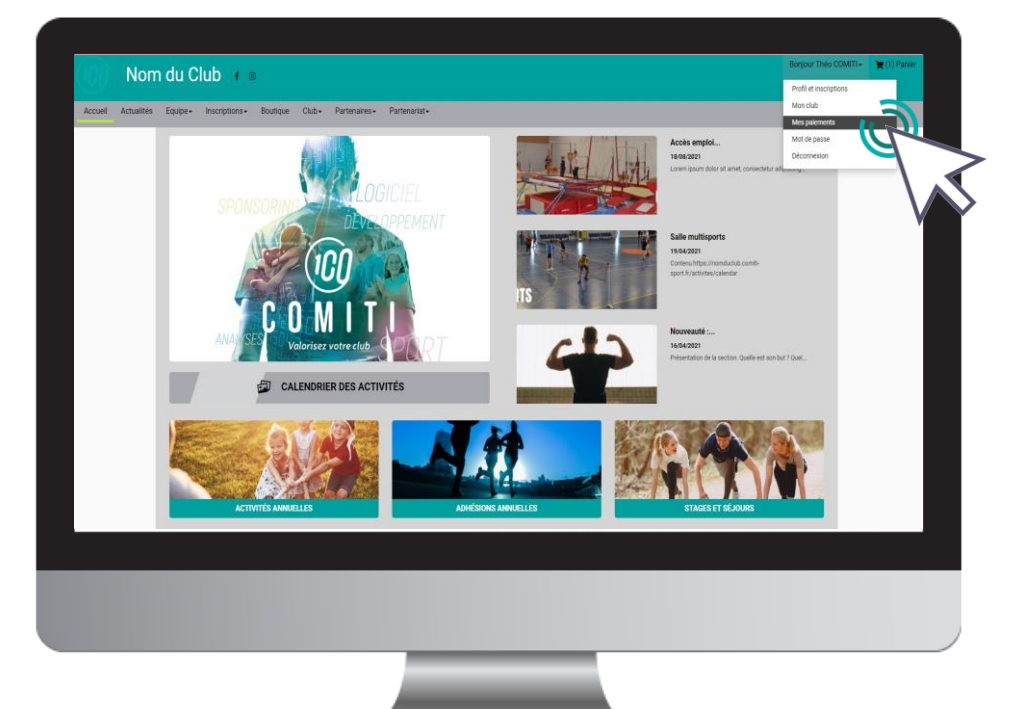

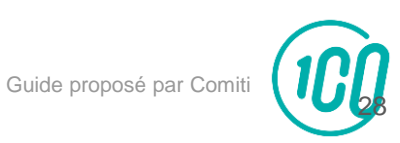

#### 11. Télécharger une facture

#### Une fois sur la page de paiements, cliquez sur "Justificatif d'achat" pour le télécharger.

| Panier(s) payé(s) :                                  |                        |   |   | <br> |
|------------------------------------------------------|------------------------|---|---|------|
| Panier #547148                                       |                        |   | * |      |
| Statut : Payé le 21 avril 2022 et Validé             |                        |   |   |      |
| 10                                                   |                        |   |   |      |
| Membre : Fils COMITI                                 |                        |   |   |      |
| Section : Section Gymnastique                        |                        |   |   |      |
| Activité : Baby Gym                                  |                        |   |   |      |
| Catégorie : Petite et moyenne section                |                        |   |   |      |
| Saison : 2021 - 2022<br>Bérérence de l'offre : 65217 |                        |   |   |      |
|                                                      |                        |   |   |      |
| Détails : 0                                          |                        | - |   |      |
| 5                                                    | > Justificatif d'achat |   |   |      |
|                                                      |                        |   |   |      |
|                                                      |                        |   |   |      |
|                                                      |                        |   |   |      |

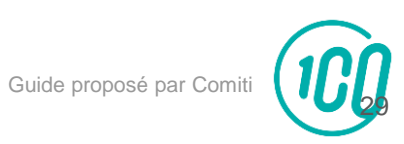

### 12. Contact

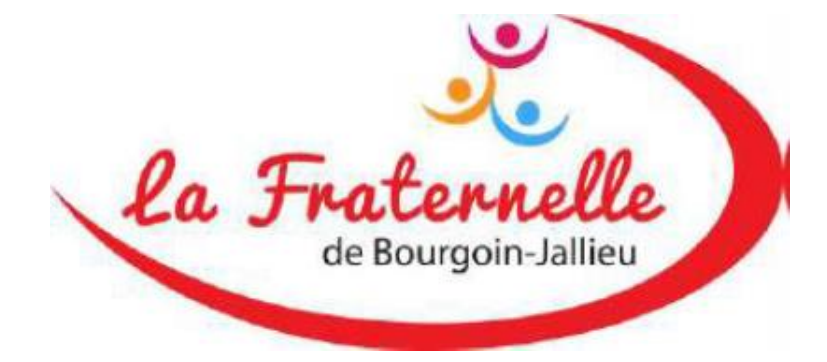

Contactez-nous : par mail : fraternelle@fraternellebj.fr : par téléphone : 04 74 93 39 59 par courrier : La Fraternelle 20 rue de l'Etissey 38300 BOURGOIN-JALLIEU

Déjà 125 ans et toujours un avenir à batir

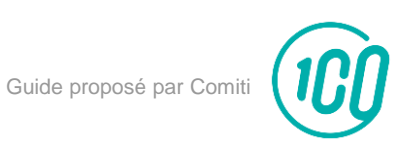